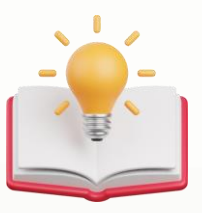

Amend Company Header for Report Format

| s atDate: 31/12/2024                            | Balance Sheet as at 31 December                                          | r, 2024         | Exclude Zero Balance |           |
|-------------------------------------------------|--------------------------------------------------------------------------|-----------------|----------------------|-----------|
| evel: 1                                         | Herbal Healing Centre (SA0059408                                         | 8-M)            | Page 1 of 1          |           |
|                                                 | COST                                                                     | ACC.DPRN        | BOOK VALUE           |           |
| nts to edit as ye                               | our like                                                                 |                 |                      |           |
| 28/2/2024 4:41 PM<br>ADMIN                      | our like                                                                 |                 | Pag                  | qe 1 of : |
| nts to edit as yo<br>28/2/2024 4:41 PM<br>ADMIN | our like<br>Synergy Management Serv<br>Balance Sheet Statement As At 31/ | ices<br>12/2023 | Pac                  | qe 1 of : |

## **Solution:**

Step 1 - User can delete the sub report 1st, Press keyboard 'Delete' Button will do

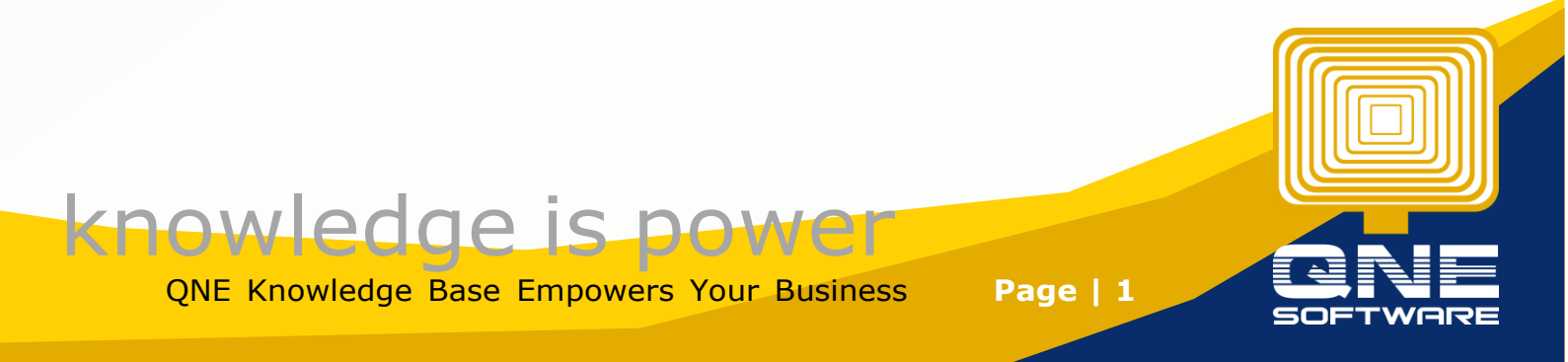

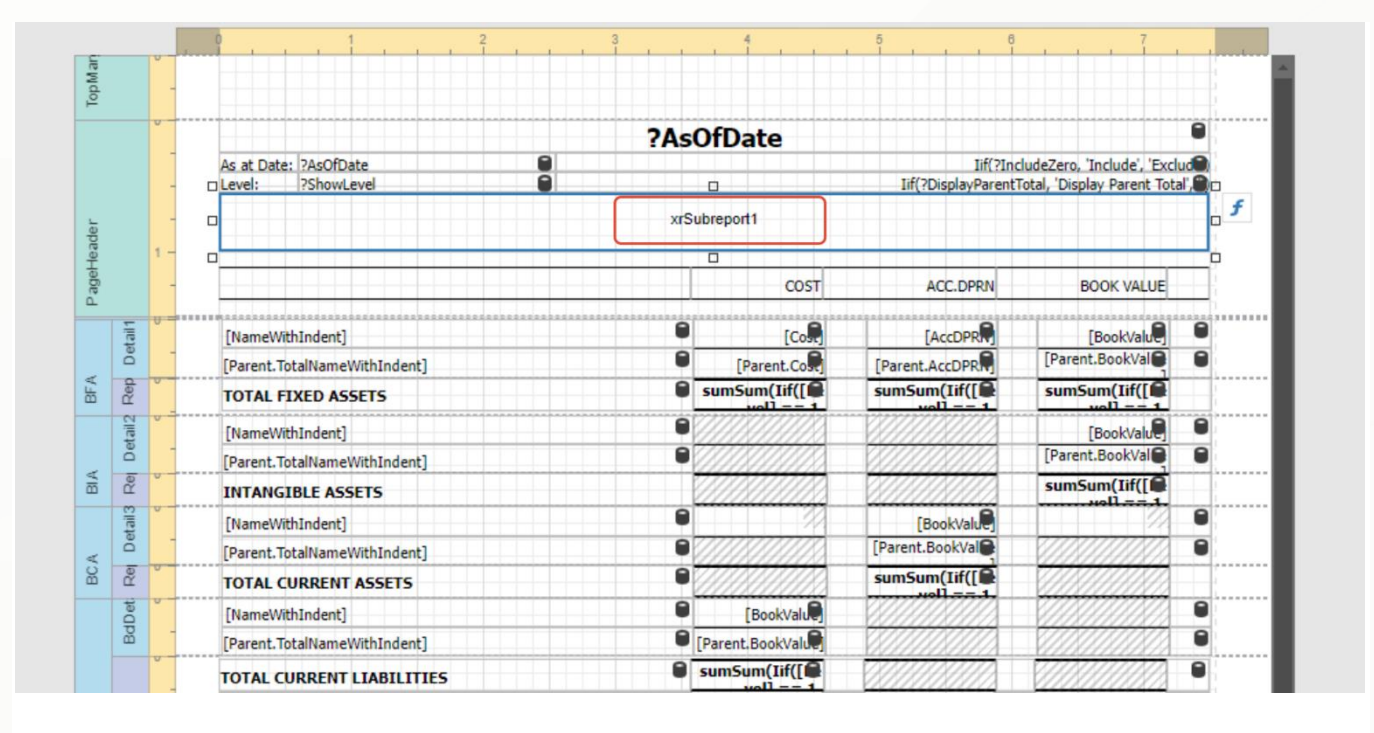

Step 2 - Then Highlight above info > hold left click > drag it down a bit.

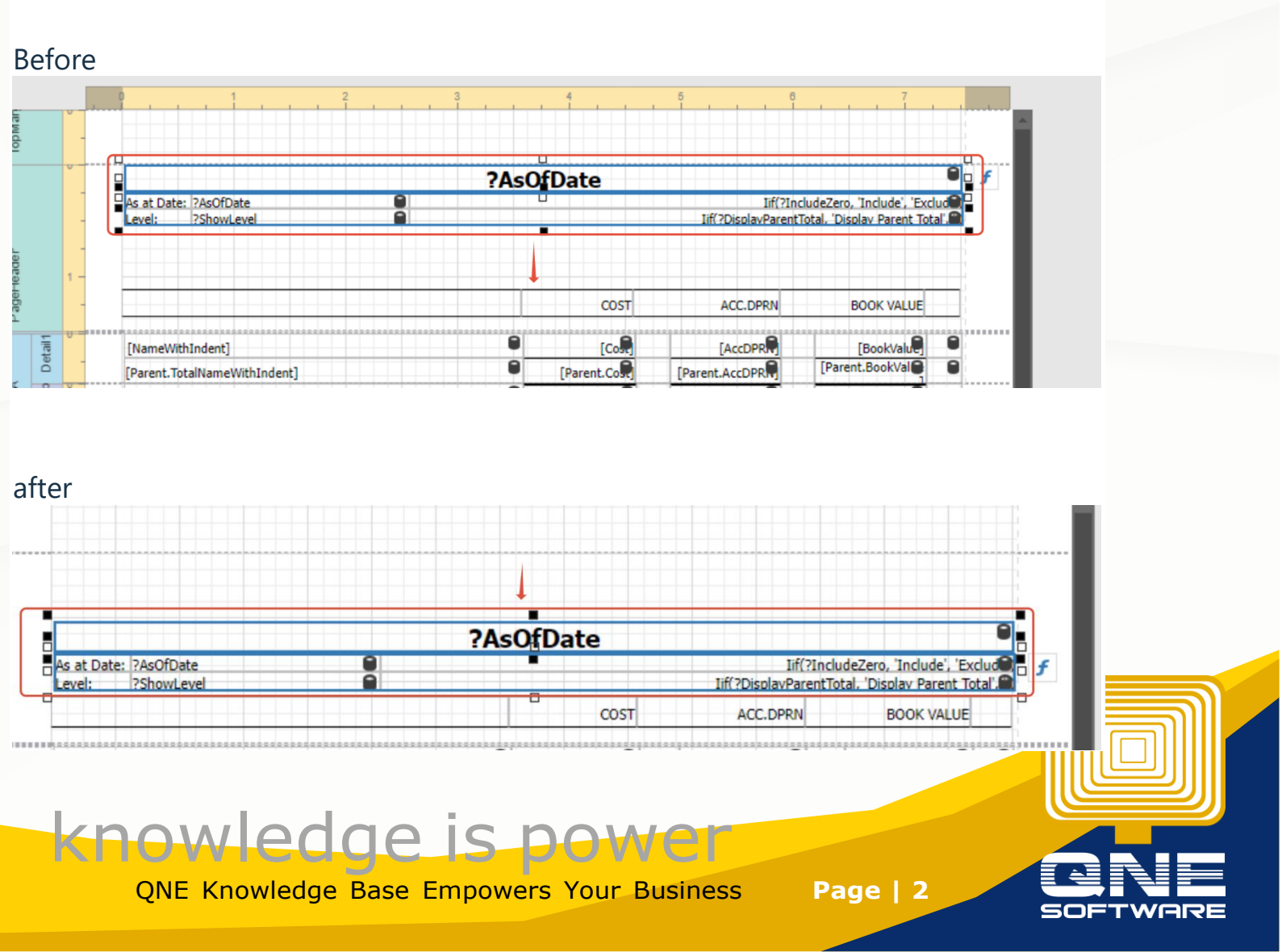

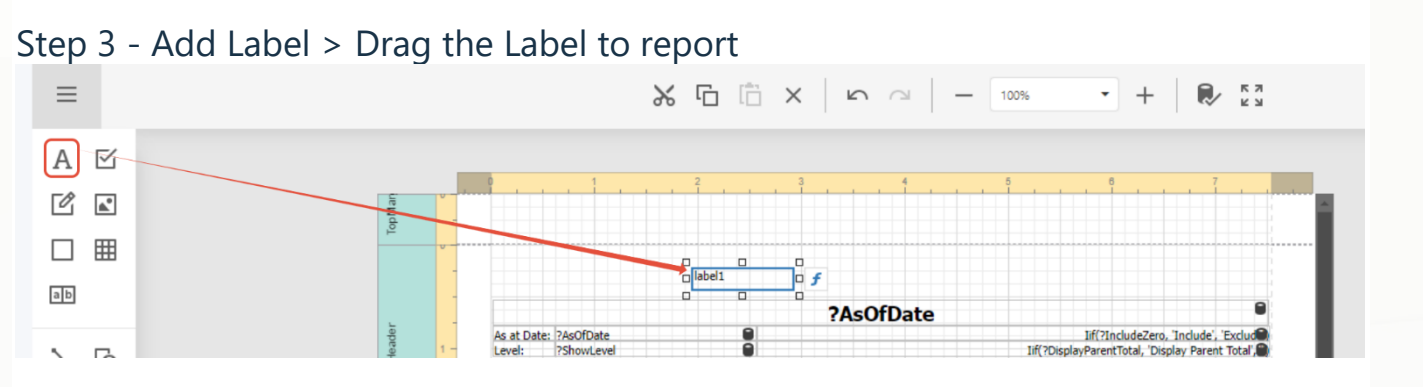

#### Step 4 - Double Click the label fill in the company name

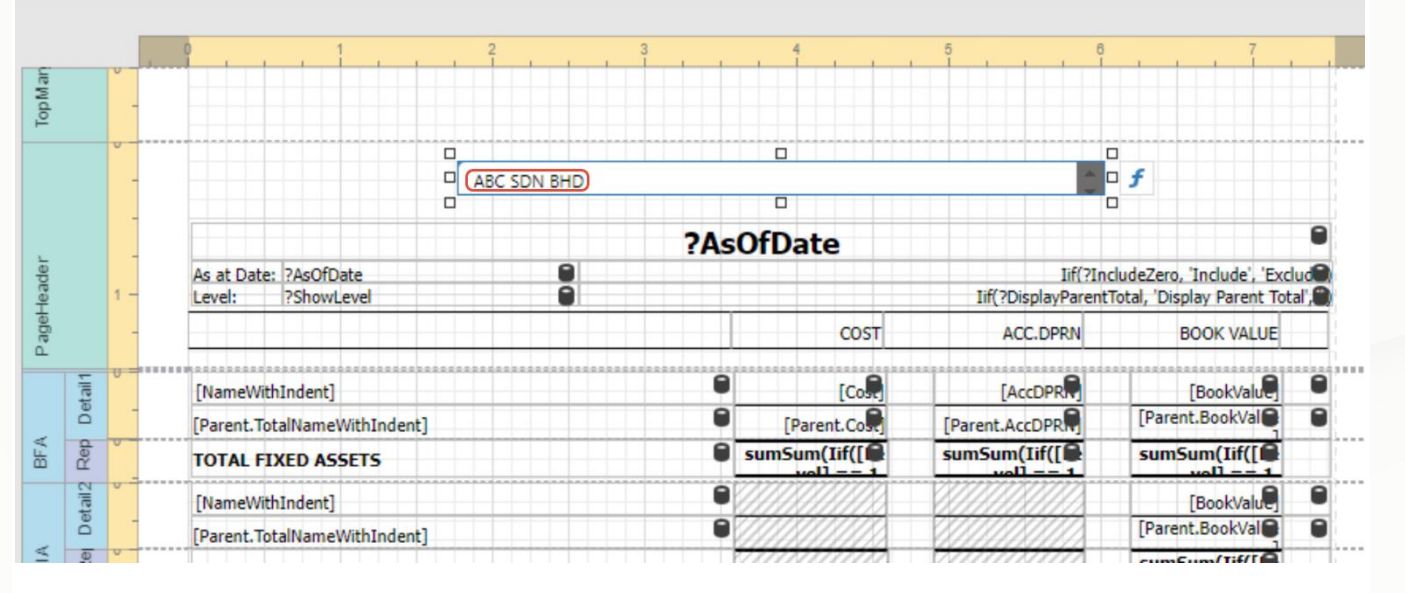

Step 5 - Click Appearance > Horizontal to middle

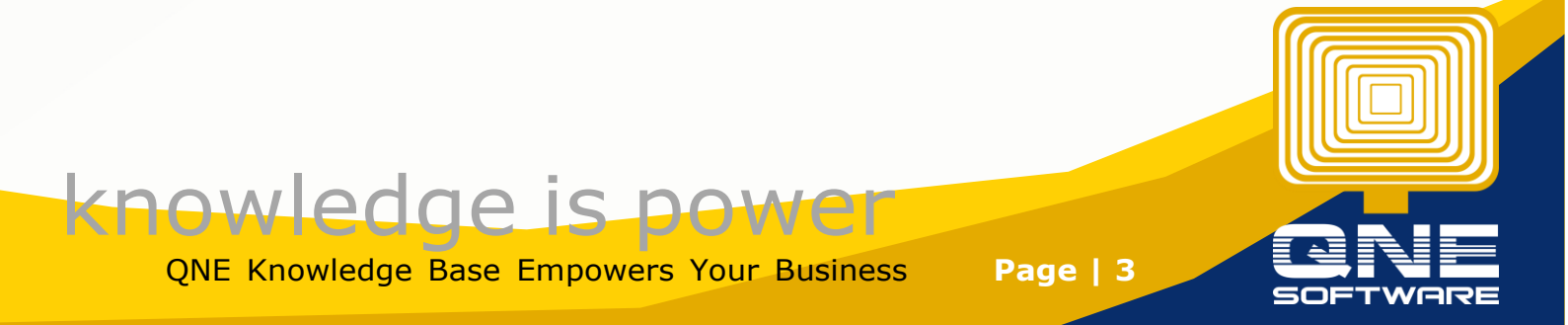

|     |                              |                                         |                   |                             | _      | PROFERILES                                                                                                    |                    |
|-----|------------------------------|-----------------------------------------|-------------------|-----------------------------|--------|----------------------------------------------------------------------------------------------------|--------------------|
|     |                              |                                         | 2                 |                             |        | label1 (Label)                                                                                                  | • 24 📰             |
| -   |                              |                                         |                   |                             |        | 1 mart                                                                                                    |                    |
|     | 0                            | 0                                       |                   | •                           |        | Layout                                                                                                    |                    |
| -   |                              | ABC SDN BHD                             | 1                 | □ f                         |        | 林 茶 川 三                                                                                                    |                    |
| 1   |                              | 2AcOfData                               |                   | -                           |        |                                                                                                    |                    |
|     | As at Date: ?AsOfDate        | rASOIDate                               | Lif(?lr           | cludeZero, 'Include', 'Exc  | dud    | Arrangement                                                                                                    |                    |
| 1-  | Level: ?ShowLevel            |                                         | Iif(?DisplayParen | tTotal, 'Display Parent Tot | ta', 📾 | Progenium                                                                                                    |                    |
| -   |                              | COST                                    | ACC.DPRN          | BOOK VALUE                  | _      |                                                                                                    |                    |
| -   | [NameWithIndent]             | €<br>[co                                | [AccDPR           | [BookValu                   | 8      |                                                                                                    |                    |
| -   | [Parent.TotalNameWithIndent] | Parent.Co                               | [Parent.AccDPR    | [Parent.BookVal             |        | ► LABEL TASKS                                                                                                   |                    |
| 0   | TOTAL FIXED ASSETS           | sumSum(Iif([                            | sumSum(lif(       | sumSum(lif([                |        |                                                                                                    |                    |
| v - | [NameWithIndent]             | 8////////                               | VIIIIII           | [BookValu                   | 9      | ► STYLES                                                                                                    |                    |
|     | [Parent.TotalNameWithIndent] | •                                       |                   | [Parent.BookVal             | 0      | Y APPEADANCE                                                                                                    |                    |
|     | INTANGIBLE ASSETS            |                                         |                   | sumSum(Iif([                |        | - HI LOUGHLE                                                                                                    |                    |
| 0.0 | [NameWithIndent]             |                                         | [BookValue]       |                             |        | Background Color                                                                                                | rgba(0, 0, 0, 0) 💌 |
| 1   | [Parent.TotalNameWithIndent] | 8////////////////////////////////////// | [Parent.BookVal   |                             | 8      |                                                                                                    |                    |
|     | TOTAL CURRENT ASSETS         |                                         | sumSum(Iif(       |                             |        | Border Oplar                                                                                                    | rgba(0, 0, 0, 1)   |
|     | [NameWithIndent]             | BookValue)                              |                   |                             | 0      | Borrier Darb Chrie                                                                                              | Falld              |
| 1   | [Parent.TotalNameWithIndent] | Parent.BookVal                          |                   |                             | 0      | border basit syle                                                                                               | 5010 *             |
|     | TOTAL CURRENT LIABILITIES    | sumSum(Iif([                            |                   |                             | •      | Border Width                                                                                                    | 1 0                |
| -   | NET CURRENT ASSETS           |                                         |                   | [NetCurrentAs               |        | Participant Annual Annual Annual Annual Annual Annual Annual Annual Annual Annual Annual Annual Annual Annual A |                    |
| -   |                              |                                         |                   | [GrandCurren                |        | Dorders                                                                                                    |                    |
| 0 - | [NameWithIndent]             | •                                       |                   | [BookValu                   | 0      | ► FONT                                                                                                    | (                  |
| 1   | [Parent.TotalNameWithIndent] | 8                                       |                   | [Parent.BookVal             |        |                                                                                                    |                    |
|     | TOTAL LONG TERM ASSETS       |                                         |                   | sumSum(Iif([                |        | Foreground Color                                                                                                | rgba(0, 0, 0, 1) • |
|     | [NameWithIndent]             | •                                       |                   | [BookValue]                 | 0      |                                                                                                    |                    |
|     | [Parent.TotalNameWithIndent] |                                         |                   | [Parent.BookVal             | 0      | ► PADDING                                                                                                    |                    |
|     | TOTAL EQUITY                 | •                                       |                   | sumSum(Iif([                |        | Text Alignment                                                                                                  | ertical            |
|     | [NameWithIndent]             |                                         |                   | [BookValue]                 | 0      | i i i i i i i i i i i i i i i i i i i                                                                           |                    |
|     | [Parent.TotalNameWithIndent] | •                                       | 0000000           | [Parent.BookVal             | •      | H                                                                                                    | (orizonta) E E E   |

Step 6 - Click Font > Change Size > Click Bold, can even change font type

|                              | ABC S |                    | עו                                      |                              |   | 井 丼                | = [A] [A         | A     |
|------------------------------|-------|--------------------|-----------------------------------------|------------------------------|---|--------------------|------------------|-------|
|                              | ?As   | OfDate             |                                         | 0                            | 0 |                    |                  |       |
| As at Date: ?AsOfDate        |       |                    | lif(?lr                                 | cludeZero, 'Include', 'Exclu |   | Arrangement        |                  |       |
| Level. IronowLevel           |       | COST               | ACC.DPRN                                | BOOK VALUE                   |   |                    |                  |       |
| [NameWithIndent]             | 8     | <b>6</b> 03        |                                         | [BookValu                    |   |                    |                  |       |
| [Parent.TotalNameWithIndent] |       | [Parent.Co         | [Parent.AccDPR                          | [Parent.BookVal              | • | ► LABEL TASKS      |                  |       |
| TOTAL FIXED ASSETS           |       | sumSum(Iif([       | sumSum(Iif([                            | sumSum(Iif([                 |   |                    |                  |       |
| NameWithIndent]              |       |                    |                                         | BookValu                     | 0 | ► STYLES           |                  |       |
| Parent.TotalNameWithIndent]  |       |                    | 0/////////                              | [Parent.BookVal              | 0 | * APPEARANCE       |                  |       |
| INTANGIBLE ASSETS            |       |                    | 8////////////////////////////////////// | sumSum(Iif([                 |   | - ALL PROPERTY     |                  |       |
| NameWithIndent]              |       |                    | [BookValue]                             |                              | 8 | Background Color   | rgba(0, 0, 0, 0) | :     |
| arent.TotalNameWithIndent]   | •     |                    | [Parent.BookVal                         |                              | 8 |                    |                  |       |
| OTAL CURRENT ASSETS          | •     |                    | sumSum(Iif([                            |                              |   | Border Color       | rgba(0, 0, 0, 1) | • • • |
| NameWithIndent]              | 8     | [BookValu          |                                         |                              | • | Rorder Darb Shie   | Callel           |       |
| Parent.TotalNameWithIndent]  | •     | [Parent,BookValue] |                                         |                              | • | border basit style | Solid            |       |
| OTAL CURRENT LIABILITIES     | •     | sumSum(Iif([       |                                         |                              | • | Border Width       | 1                | 🌲 🖬 🧃 |
| ET CURRENT ASSETS            |       |                    |                                         | [NetCurrentAs                | - | Borders            |                  |       |
|                              |       |                    |                                         | [GrandCurrent                |   |                    |                  |       |
| [NameWithIndent]             |       |                    |                                         | [BookValue]                  | 0 | * FONT             |                  |       |
| [Parent.TotalNameWithIndent] | 8     |                    | 8////////////////////////////////////// | [Parent.BookVal              | • |                    |                  |       |
| TOTAL LONG TERM ASSETS       |       |                    |                                         | sumSum(Iif([                 |   | Font Name          | Tahoma           |       |
| [NameWithIndent]             | •     |                    |                                         | [BookValue]                  | 0 |                    | -                |       |
| Parent.TotalNameWithIndent]  | •     | (1118(1111))       | 01111111111                             | [Parent.BookVal              | • | Size               | 28               | •     |
| OTAL EQUITY                  | •     |                    | 01111181112                             | sumSum(Iif([                 |   | Unit               | Point            | -     |
| [NameWithIndent]             | •     |                    |                                         | [BookValue]                  | 0 |                    |                  |       |
| [Parent.TotalNameWithIndent] |       | (111)(111)         | VIIIIII                                 | [Parent.BookVal              |   |                    | BIUS             |       |

f

Step 7 - For As Of Date field > Press the as of date field > then Press 3 dot button of text Format String

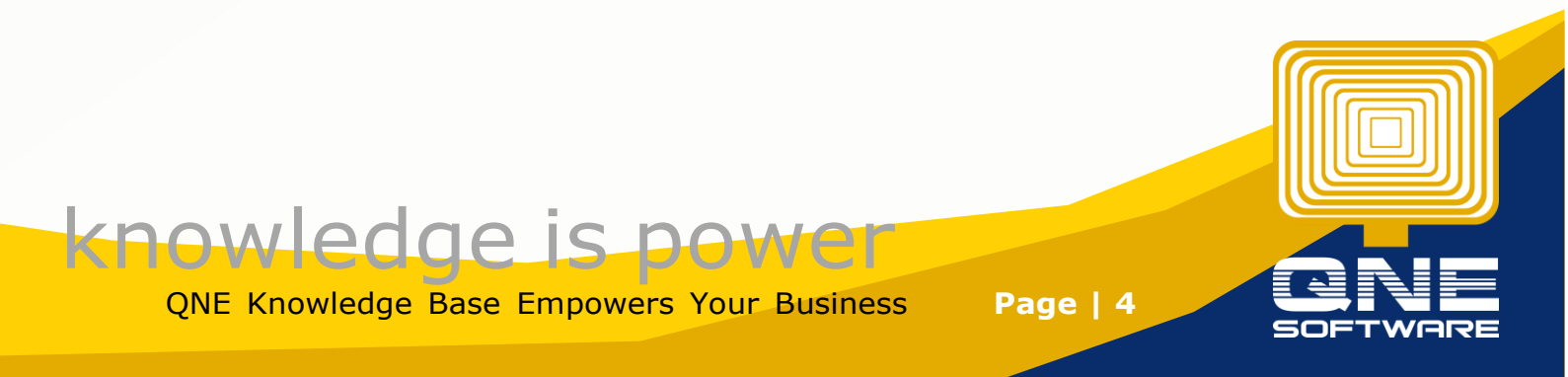

|       |                                            |           |                                        |                               |                                                            |     | titie_xri (Label)  | - AJ                     |
|-------|--------------------------------------------|-----------|----------------------------------------|-------------------------------|------------------------------------------------------------|-----|--------------------|--------------------------|
|       |                                            |           |                                        | חם                            |                                                            |     | Layout             |                          |
|       |                                            | AD        | C SUN DI                               | U                             |                                                            |     | 平 再     .          |                          |
|       | D                                          |           | ?AsOfDate                              |                               |                                                            | e f |                    |                          |
| 1 -   | As at Date: 7AsOfDate<br>Level: 7ShowLevel | 0         | 0                                      | Iif(?In<br>Iif(?DisplayParent | cludeZero, 'Include', 'Excl<br>Total, 'Display Parent Tota |     | Arrangement        |                          |
|       |                                            |           | COST                                   | ACC-DPRN                      | BOOK VALUE                                                 |     |                    |                          |
| 5     | [NameWithIndent]                           | ********* | E [Co                                  | [AccDPR                       | [BookValu                                                  | 9   |                    |                          |
| De    | [Parent.TotalNameWithIndent]               |           | Parent.Co                              | [Parent.AccDPR                | [Parent.BookVal                                            | 9   | Y LABEL TASKS      |                          |
| Rep   | TOTAL FIXED ASSETS                         |           | sumSum(Iif(                            | sumSum(Iif([                  | sumSum(Iif([                                               |     | Test               |                          |
| 10    | [NameWithIndent]                           |           | •                                      |                               | [BookValue]                                                | 9   | Text               | керонное                 |
| De    | [Parent.TotalNameWithIndent]               |           | •                                      |                               | [Parent.BookVal                                            |     | Text Format String | Balance Sheet as at (0:d |
| Re    | INTANGIBLE ASSETS                          |           |                                        | 0////////                     | sumSum(Iif([                                               |     |                    |                          |
| 12813 | [NameWithIndent]                           |           |                                        | [BookValue]                   | 1                                                          | 9   | ► SUMMARY          |                          |
| De .  | [Darget Teta[Name]M5th Indaet]             |           | P //////////////////////////////////// | [Parent BookVal               | VIIMIIIM                                                   |     |                    |                          |

### Step 8 - Change the date format, then press OK

| String Value: | Balance | Sheet | Statement | as a | t {0:dd/MM/yyyy} |
|---------------|---------|-------|-----------|------|------------------|
| Before        |         |       |           |      |                  |

|                              | -               |                                           |
|------------------------------|-----------------|-------------------------------------------|
|                              | FormatString Ed | itor X                                    |
| As at Date: 7AsOfDate        |                 |                                           |
| Level: ?ShowLevel            | Category        | Types                                     |
|                              | DateTime        | MMM dd, yyyy                              |
|                              |                 |                                           |
| [Parent.TotalNameWithIndent] | Number          | d/M/yyyy                                  |
| TOTAL FIXED ASSETS           | Percent         | d/M/ss                                    |
| [NameWithIndent]             | reicent         | u, wi yy                                  |
| [Parent.TotalNameWithIndent] | Currency        | dd/MM/yyyy                                |
| INTANGIBLE ASSETS            | ,               |                                           |
| [NameWithIndent]             | Special         | dd/MM/yy                                  |
| [Parent.TotalNameWithIndent] |                 |                                           |
| TOTAL CURRENT ASSETS         | General         | Balance Sheet as at {0:dd MMMM, yyyy} Add |
| [NameWithIndent]             |                 |                                           |
| [Parent.TotalNameWithIndent] |                 | Dentinu                                   |
| TOTAL CURRENT LIABILITIES    |                 | Preview                                   |
| NET CURRENT ASSETS           |                 | Balance Sheet as at 28 February, 2024     |
|                              |                 |                                           |
| [Parent.TotalNameWithIndent] |                 |                                           |
| TOTAL LONG TERM ASSETS       |                 | OK Cancel                                 |
| [NameWithIndent]             |                 |                                           |
| [Parent.TotalNameWithIndent] |                 | Parent.BookVal                            |

after

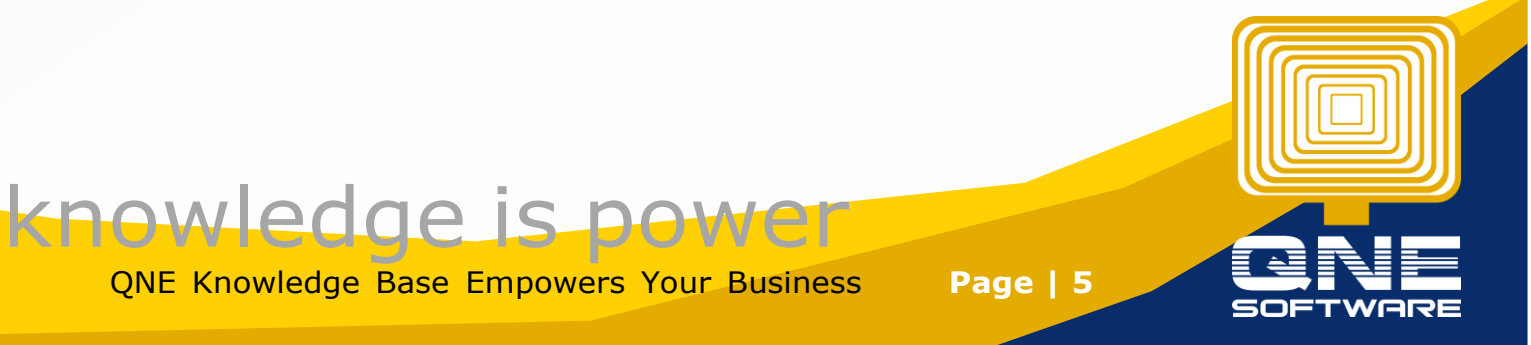

|                            | FormatString Edi | tor                                          |
|----------------------------|------------------|----------------------------------------------|
| )fDate<br>wLevel           | Category         | Types                                        |
|                            | DateTime         | MMM dd, yyyy                                 |
| ۱t]<br>neWithIndent]       | Number           | d/M/yyyy                                     |
| ASSETS                     | Percent          | d/M/yy                                       |
| neWithIndent]              | Currency         | dd/MM/yyyy                                   |
| ıt]                        | Special          | dd/MM/yy                                     |
| neWithIndent]<br>NT ASSETS | General          | Balance Sheet Statement as at {0:dd/MM/} Add |
| 1t]                        |                  |                                              |
| VT LIABILITIES             |                  | Preview                                      |
| NT ASSETS                  |                  | Balance Sheet Statement as at 28/02/2024     |
| +1                         |                  | 1                                            |
| neWithIndent]              |                  | OK                                           |
| ERM ASSETS                 |                  | Cancel                                       |

Step 9 - User allow to change font type > Click Appearance > expand Font > drop down Font Name to change.

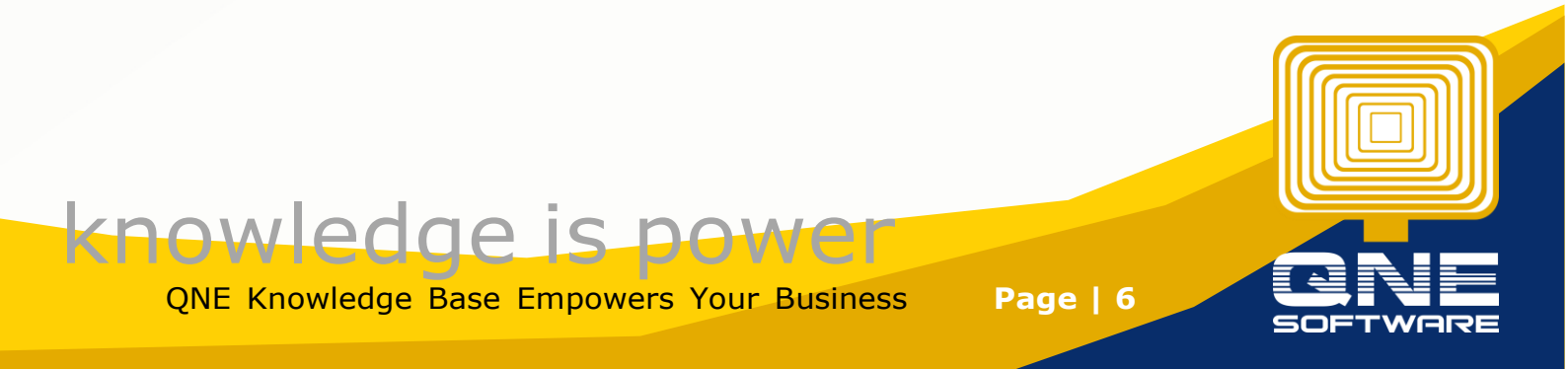

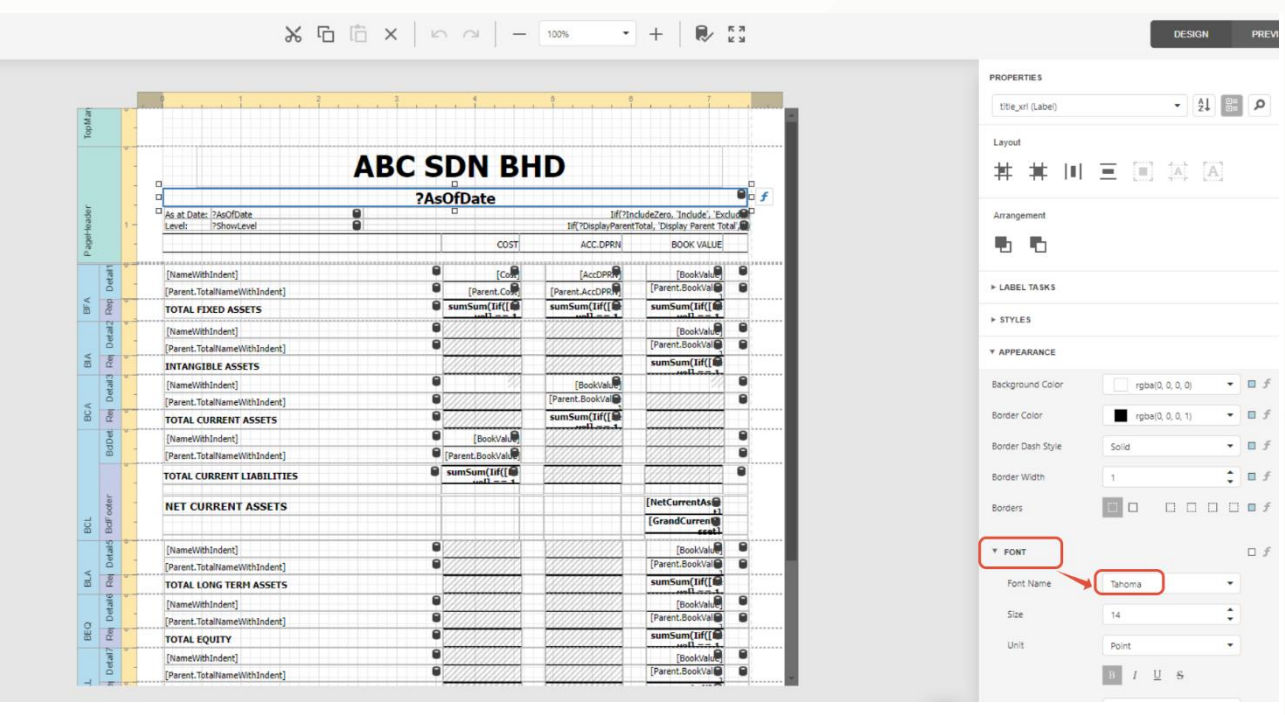

#### Step 10 - After Edit > Press Menu.

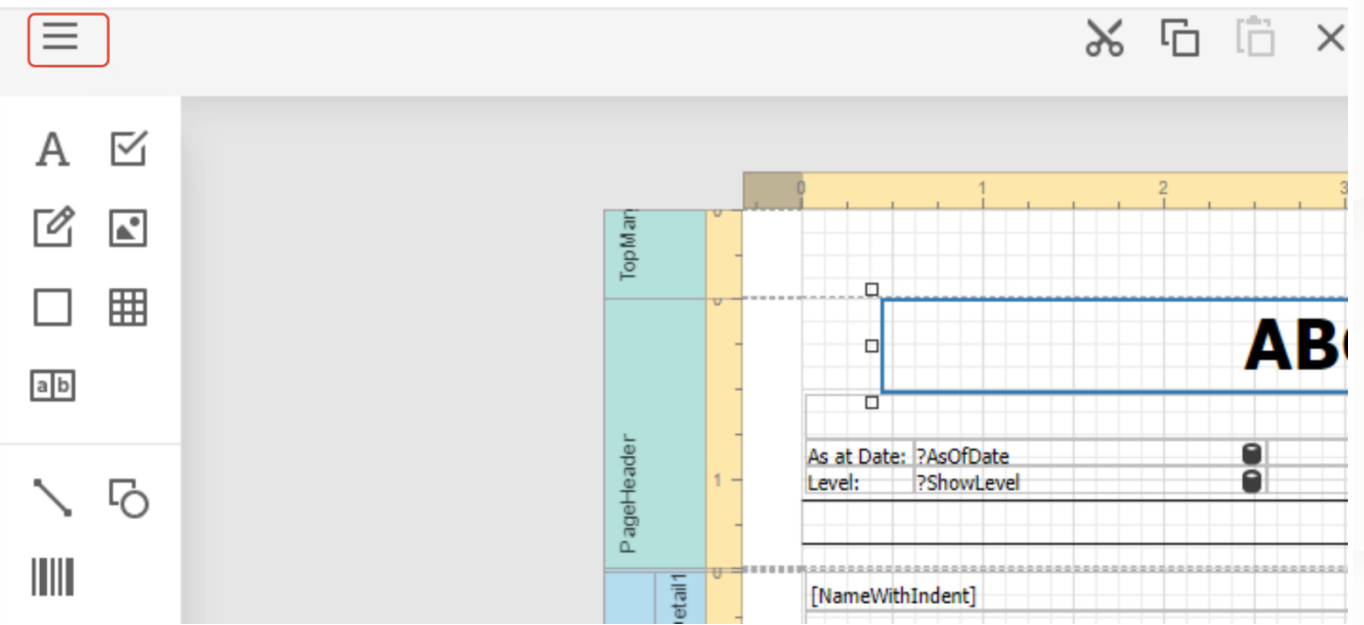

Step 11 - Press Save.

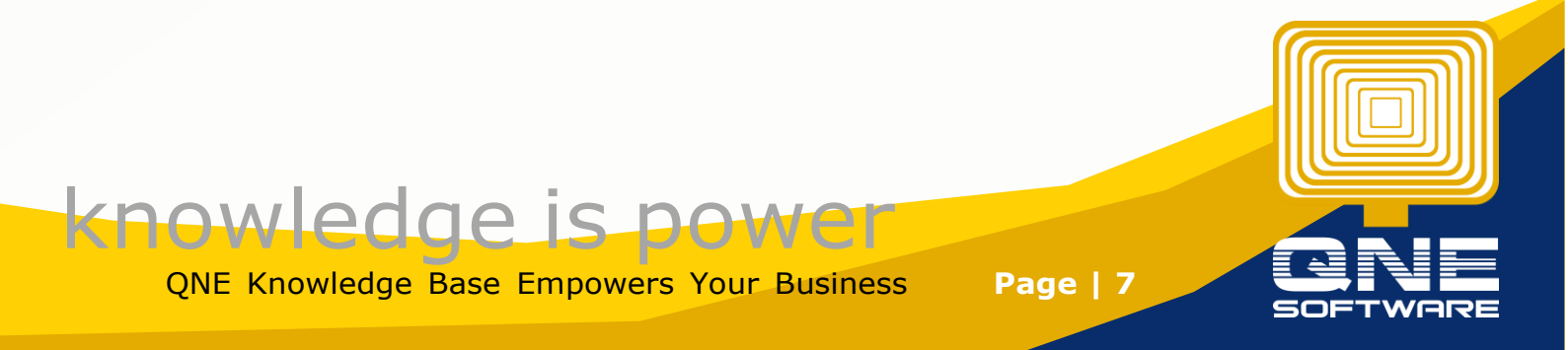

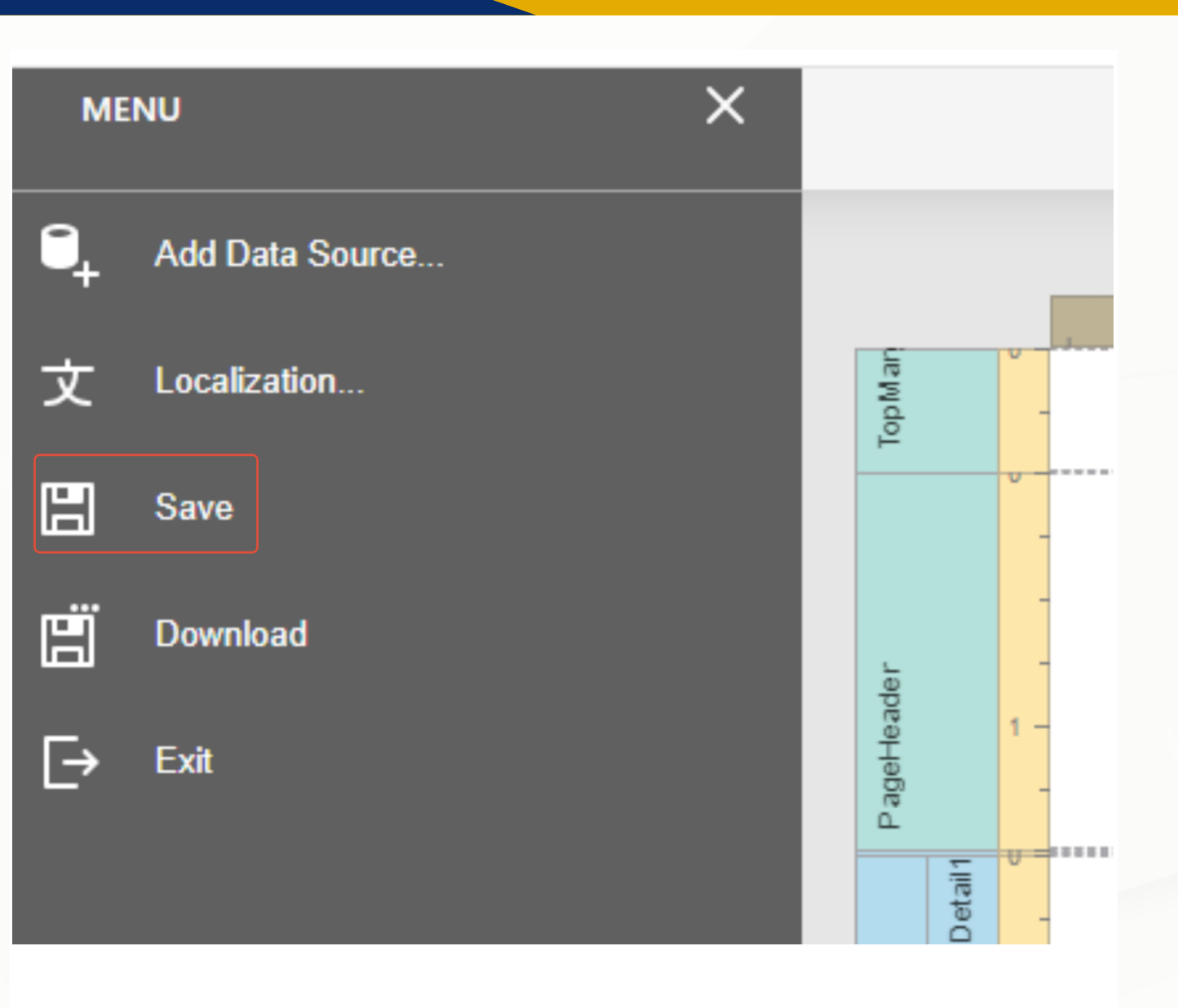

#### Step 12 - User can default the format , by Click Set Default at report designer

| Report Designer                    |                                             |                                 |         |                                   |  |  |  |  |  |
|------------------------------------|---------------------------------------------|---------------------------------|---------|-----------------------------------|--|--|--|--|--|
| Home / Report Designer             |                                             |                                 |         |                                   |  |  |  |  |  |
| Report Designer                    |                                             |                                 |         |                                   |  |  |  |  |  |
| Balance Sheet Account V New Report | Reload Search for Report type, Display Name | ٩                               |         |                                   |  |  |  |  |  |
| Report Type                        | Display Name                                | 🗢 Created By                    | Default | Actions                           |  |  |  |  |  |
| Balance Sheet Account              | Balance Sheet Account                       | QNE Optimum Sdn. Bhd.           | Default | Design   Rename   MoreY           |  |  |  |  |  |
| Balance Sheet Account              | Balance Sheet Account v1                    | chengkahpoh@qne.com.my          |         | Design Rename More~               |  |  |  |  |  |
| Balance Sheet Account              | Statement of Financial Position - MPERS     | QNE Optimum Sdn. Bhd.           |         | Design R: Set Default             |  |  |  |  |  |
|                                    |                                             |                                 |         | 1 - 3 of 3 < 1<br>Clone<br>Delete |  |  |  |  |  |
|                                    | Copyright © 2023 QNE OPT                    | IMUM SDN. BHD. Build@2024.02.28 |         |                                   |  |  |  |  |  |

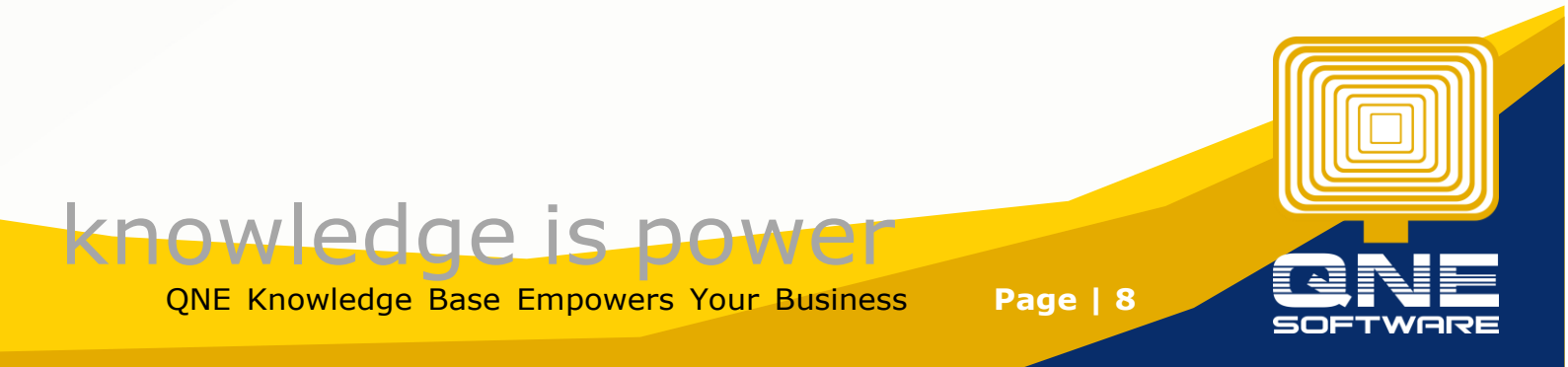

# **ABC SDN BHD**

#### Balance Sheet Statement as at 31/12/2024

As atDate: 31/12/2024 Include Zero Balance Level: 1 COST ACC.DPRN BOOK VALUE CURRENT ASSETS SST FROM SUPPLIER DEPOSIT 0.00 SST OUTSTANDING SERVICE TAX 0.00 0.00 CURRENT LIABILITIES SST SALES TAX 0.00 SST SERVICE TAX 0.00 SST DEFERRED TAX 0.00 SST PAYABLE ACCOUNT 0.00 0.00 NET CURRENT ASSETS 0.00 0.00 EQUITY PROFIT&LOSSACCOUNT 0.00 0.00 0.00

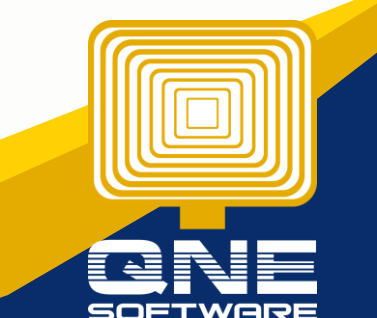

QNE Knowledge Base Empowers Your Business

knowledge is power

Page | 9